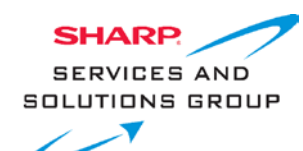

## Software Upgrade

## LC40LE431U\_UA/LC40LE433U\_UA

- 1. Copy the correct software file (.bin) to USB disk.
- 2. Insert the USB drive to the SERVICE terminal on the TV.
- 3. Turn TV on
- 4. Press Input + 2580 on RC
- 5. Select SW Upgrade press enter
- 6. Press " Yes " to start update (progress bar will appear)
- 7. Remove the USB memory device
- 8. Turn off the power and unplug the AC cord.
- 9. Plug the AC cord again and turn the power back on
- 10. Press Menu + 0000 and select Version Info to check version

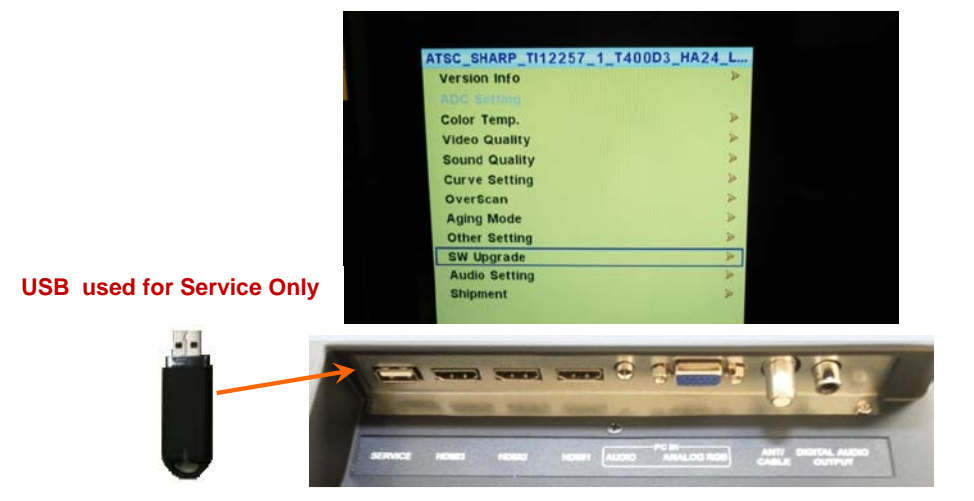

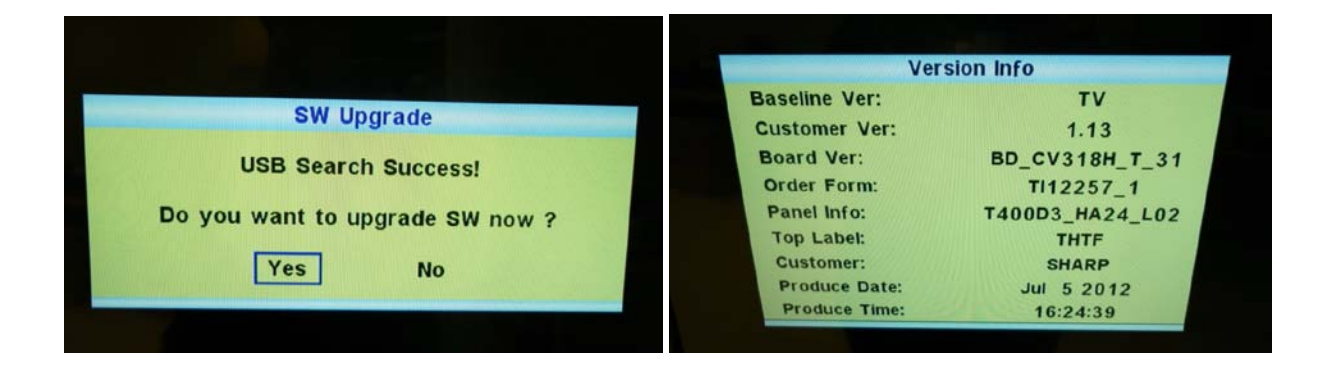